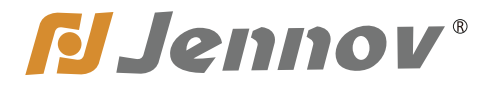

Fシリーズ

# WI-FI カメラセット取扱説明書

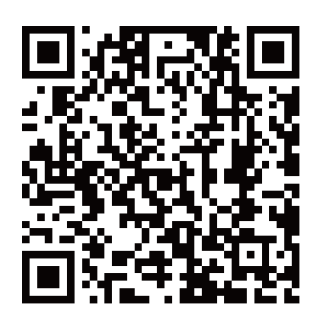

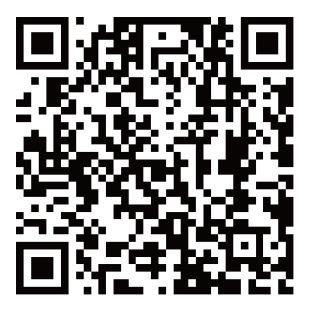

Android

Iphone

設定・設置する前にお読みください。 読んだ後も大切にしてください。 お気軽にお問い合わせください。

www.jennov.com

- Supportjp@jennov.com
- © 050-5050-9046
   034-577-8298 (10:00-18:00 週末と祝日を除く)

FK.2023.011.J

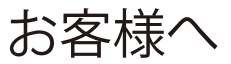

#### お客様

Jennov をご信頼いただき、Jennovの防犯製品をご購入頂き、誠にありがとうご ざいました。Jennov社は素敵な製品を追求するチームで、世界各地でセキュリテ イー製品を販売しており、世界一流のセキュリティーブランドになることを目指 しております。世界各地のお客様に、更に先進的、便利な製品を提供できるよう に努めてまいります。

Jennovは「お客様は神様」の原則に従って、良質な製品とサービスを提供できる よう努力しております。素材の仕入れから、製品出荷前の検査まで、すべてのプ ロセスを厳密に制御しております。また、Jennovの防犯製品は世界範囲で使用で き、お客様の使用体験を向上させるように、全ての製品に最新的なチップセット が内蔵されております。

WIFI 監視カメラセットは運送・衝突などの外因により、デバイスの正常動作に影響を与える可能性があるので、カメラを取り付ける前に、使用効果を確保するため、 まず録画機に電源を入れて、カメラの録画画面を確認することをお願いいたしま す。もしご使用中に何か問題を発見した場合、レビューしないように、直接私た ちにご連絡をお願いいたします。

お客様のご意見は弊社の製品とサービスの向上にとって絶妙な機会なので、お客様にご満足させていただけるよう、できる限りお手伝いいたします。

もしお客様は弊社の製品にご満足頂けたら、一分間のお時間で、製品の使用体験 をレビューしていただければ嬉しく存じます。お客様のご意見は他の異味がある・ 注文予定のお客様にとって、とても大切です。また、私たちを支える原動力でも あります。お客様のご注文とご支持に、再びお礼を申し上げます!

こちらでは全体社員を代表して、お客権のご信頼に心より感謝いたします。製品の利用について、何かご質問がございましたら、お気軽に私たちにご連絡ください。 最後に、改めてお客様のご注文と商品のご利用にお礼を申し上げます。お客様の ご健康を心よりお祈りいたします。これからも、Jennov 社の変わらぬご愛顔賜り ますようお願い申し上げます。

Jennov 全体社員

# 目次

| 1. カメラについての説明           | 01 |
|-------------------------|----|
| 2. レコーダーについての説明         | 02 |
| 3. モニターについての説明          | 03 |
| 4. 接続説明                 | 04 |
| 5.NVR の登録方法             | 05 |
| 6. 時間と言語の調整方法           | 06 |
| 7. カメラのペアリング方法          | 07 |
| 8. 24 時間録画の設定方法         | 08 |
| 9. 動体検知録画の設定方法          | 09 |
| 10 画面反転の設定方法            | 10 |
| 11. 暗視モードの設定方法          | 11 |
| 12. 録画再生の設定方法           | 13 |
| 13. 録画データーのバックアップ方法     | 14 |
| 14. ネットワーク設定            | 15 |
| 15. メール警報               | 16 |
| 16. パソコン専用不ソフトのダウンロード方法 | 21 |
| 17. スマホアプリの利用方法         | 26 |
| 18. スマホアプリで暗視モードを設定する方法 | 28 |
| 19. カスタマー Q&A           |    |

#### はじめに

1.本説明書はご参考だけです。機器など更新により、お手元の機器設定や機能 は本説明書に記載している内容と違う可能性があります。

2. 商品が届いたら、各部品をご確認ください。

3. 取付前、カメラと録画機が通電した後、画面が出てくるかどうかをご確認してください。

4. カメラの設置場所とレコーダー本体の距離が遠い場合、電波の安定転送を確保するため、取付前に事前に動作と電波をテストしてください。

5. 商品は出荷前に、既にマッチング済みなので、電源を入れるとすぐローカル 鑑賞と操作が出来ます。

6. スマホ経由で遠隔監視する場合、NVR レコーダーとホームルータを LAN ケーブルで繁いたままで操作をしてください。

※取付前、WIFIの電波を受信するかどうかを確認してください。(NVR レコー ダーから 15 m 以内の設置をお勧めします) もし 1 分間以内に画面が出ない場 合は、カメラのリセットボタンを押して、カメラを追加し直してください。 ※ カメラを設置する前に、各部品の動作、モニターの画面表示など先に確認 してください、モニターで画面を見ることを確認した後、カメラの設置をおす すめいたします。

壁面

天井

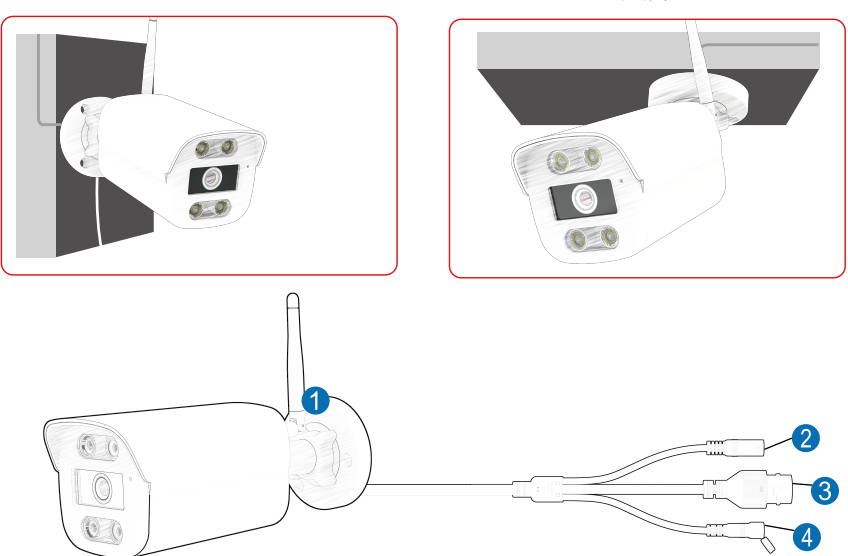

1. WIFI アンテナ:NVR から電波を受信します。

2. 電源ポート:電源を入力します(12V1A)。

3. RJ45 ポート

4. リセットボタン: リセットボタンを3秒以上長押して、カメラはリセットされ、 NVR と自動的に接続します。

# レコーダーについての説明書

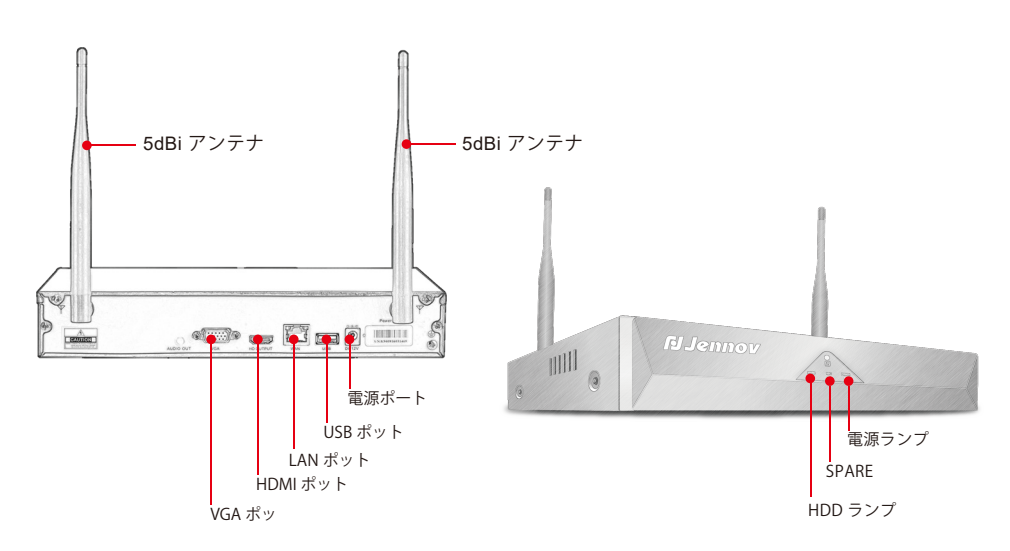

1.VGA ポット:VGA ケーブルで NVR とテレビ / モニターを繁げます。(VGA ケー ブルは付属ないです。)

2.HDMI ポート:HDMI ケーブルで NVR とテレビ / モニターを繁げます。

3.LAN ポート : 遠隔監視するため、LAN ケーブルで NVR 録画機とホームルーターのLAN ポートを差し込みます。

4..USB ポート :USB マウス操作用、USB メモリーでデータ映像の保存用、システ ムアップグレード用をできます。

5. 電源ポート: 12V2ADC アダプターです。

6. アンテナ:カメラの無線信号の転送します。

7. 電源ランプ: NVR の通電状態を表示します。

8.HDD ランプ:HDD の録画状態を表示します。

ご注意:

1. カメラの追加できる台数は NVR 対応のチャンネル数に関わります。

(「チャンネル管理」下側でサポートするチャンネル数に関わります。)

2.TV や PC モニターでローカル鑑賞 · 再生ができます。

ノードパソコンはモニターとしては使えないので、ご注意ください。

# モニターについての説明

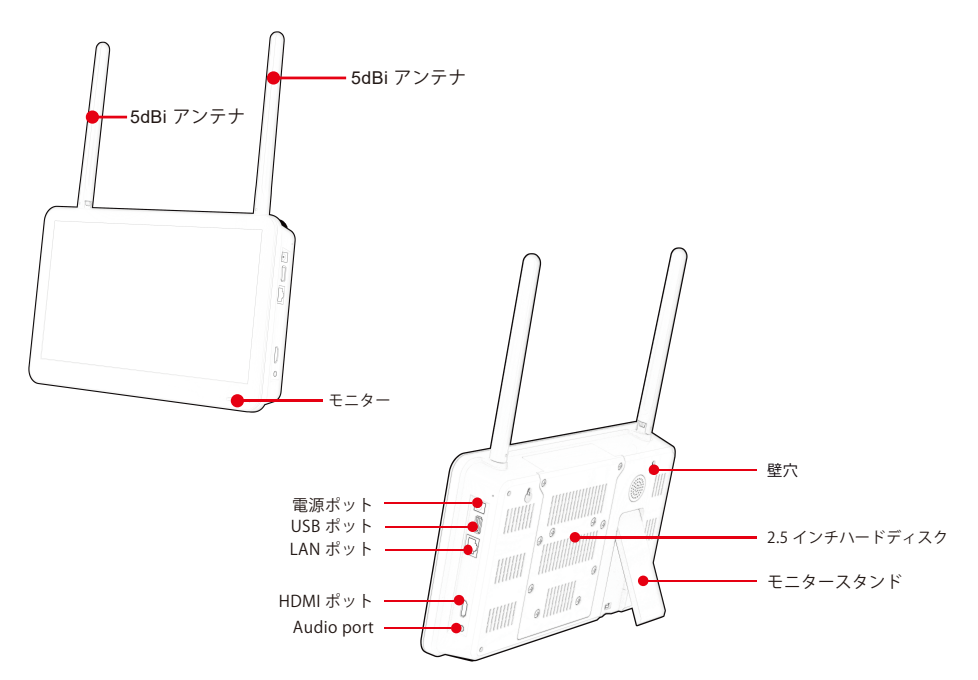

1. 電源ランプ: NVR を通電するとオンになります。

2. モニタースイッチ: スイッチを押すと、モニターをオン・オフにします。

3.HDMI: HDMI ポート: HDMI ケーブルで NVR とテレビ / モニターをつなげます。 (HDMI ケーブル付きます。)

4.LAN ポート: 遠隔監視するため、LAN ケーブルで NVR レコーダーとホームルー ターの LAN ポートを差し込みます。

5.USB ポート :USB マウス操作用、USB フレッシュドライブ (USB メモリー) でデー タ映像の保存用、システムアップグレード用です。

6. 電源ポート: 12V2ADC アダプターです。

7. アンテナ: NVR レコーダーから電波を送ります。

8. モニタースタンダート:40°の範囲を調整可能です。

ご注意:

1. カメラの追加できる台数は NVR 対応のチャンネル数に関わります。(「チャン ネル管理」下側でサポートするチャンネル数に関わります。)

2.TVやPCモニターでローカル鑑賞・再生ができます。ノードパソコンはモニター としては使えないので、ご注意ください。

接続方法

NVR の接続方法:

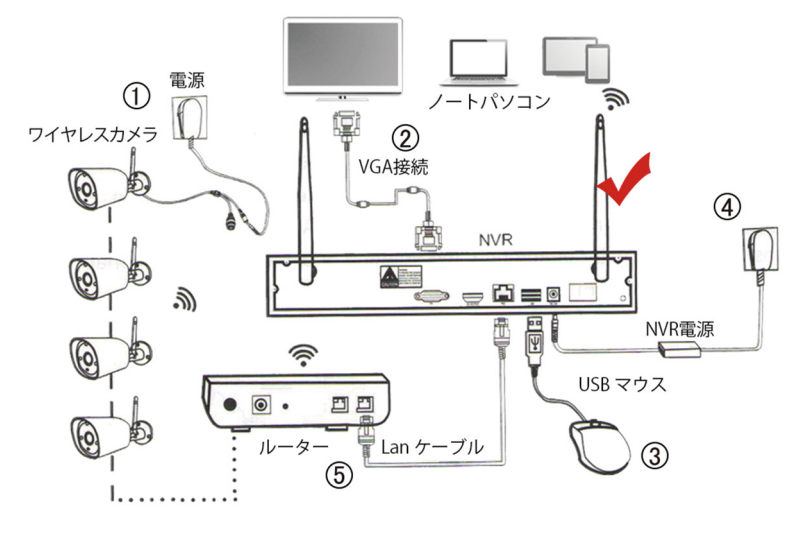

ステップ1:電源アダプタでカメラを接続し,カメラの通電状態を確保します。

ステップ2:VGA/HDMI ケーブルでハードディスクレコーダとディスプレイ / モニターを接続します。

ハードディスクレコーダ:NVR。

ステップ3:マウスを差し込みます。

ステップ4:画面が映ります(数十秒間ライブ映像が見えます)(NVRの電源アダプターの仕様は12V2Aで、カメラの電源アダプターの仕様は12V1Aです。)

ステップ5:LAN ケーブルで NVR をルーターに接続し、NVR とルーターは同じセグメントにさせることを確保 してください。(スマートフォン /PC で遠隔鑑賞・再生する時必要です。)

(2) モニター付き NVR の接続方法:

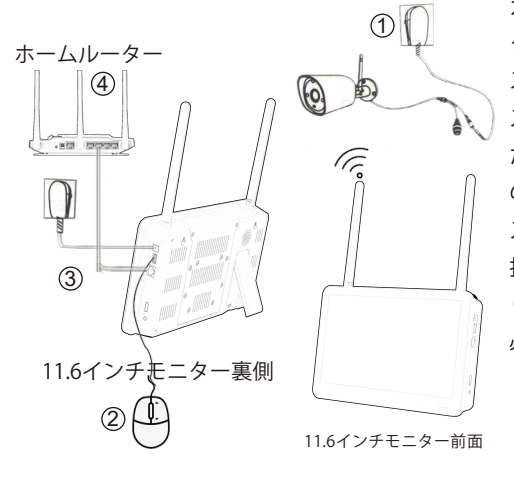

ステップ1:電源アダプターをカメラに差し込み、 カメラの通電状態を確保します。(NVR の電源ア ダプターの仕様は 12V2A です。): ステップ2:マウスを差し込みます。 ステップ3:カメラとモニターの電源を接続し た後、数十秒間ライブ映像が見えます(カメラ の電源 アダプターの仕様は 12V1A です。) ステップ4:LAN ケーブルで NVR とルーターを 接続します。 (スマートフォン/PC で遠隔鑑賞・再生する時に 必要です。)

# システムの登録方法

ユーザー名:パスワードはなし、「OK」をクリックし、NVR システムを登録で きます。

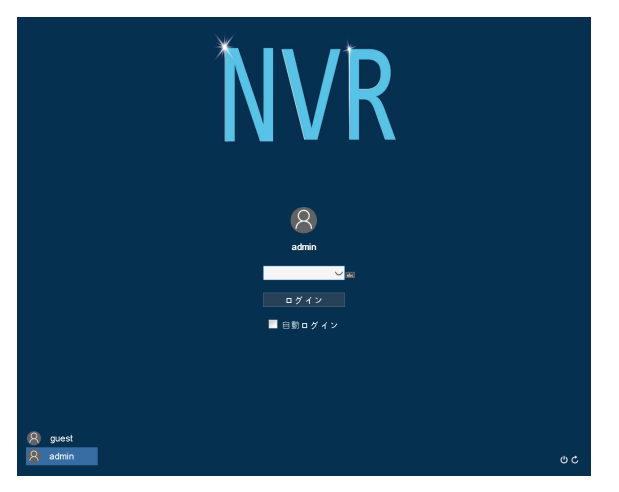

パスワードの変更

ポイント:お客様のプライバシーを守るために、パスワードを変更してください。

操作方法:左下のメニュー > コントロールパネル > アカウント > パスワード 変更。

|                                                         | コントロールパネル        |                                                                       |                       |
|---------------------------------------------------------|------------------|-----------------------------------------------------------------------|-----------------------|
| デバイス 緑田再生                                               |                  |                                                                       |                       |
|                                                         | 📸 時刻設定           | 💺 基本設定                                                                |                       |
|                                                         | 💐 画面設定           | ₹ ビデオオーバーレイ<br>アカウント                                                  |                       |
| シトロ パオ チャンネル                                            | 🧾 ハードディスク        | <ul> <li>ル</li> <li>3 チャチー名 グループ 状態</li> <li>1 の admin Web</li> </ul> | ユーザー変更                |
|                                                         | <b>8</b> 7 ₩     | 2 Not user 正常<br>3 Not user デフォルトユーザ<br>パスフード変更                       | クルーフを重<br>パスフ<br>ユーザー |
| ネットフーク                                                  | <b>№</b> 7 € — К | <i>→</i> # 輸品 ユーザー名 admin ・<br>現在のパスワード ↓                             | グルー                   |
| 262                                                     |                  | 新しいパスワード 可確認                                                          | グループ<br>削除<br>更新      |
| 設置機能                                                    |                  | OK ()*                                                                | ンセル                   |
|                                                         |                  | <u></u>                                                               |                       |
|                                                         | 急 ユーザーの変更、追加、肖   | 除の設定を<br>1.v.ます。                                                      | キャンセル                 |
| 77-4                                                    |                  |                                                                       |                       |
| <u> へい どうしょう いい いい いい いい いい いい いい いい いい いい いい いい いい</u> | コントロールパネル        |                                                                       | 6                     |
| 4m)                                                     |                  |                                                                       |                       |

# システムの言語と時間の設定方法

1. デフォルトの言語は日本語です。もし言語を変更したい場合、以下の手順を ご参考ください。左下のメニュー > 基本設定 > 言語選択。

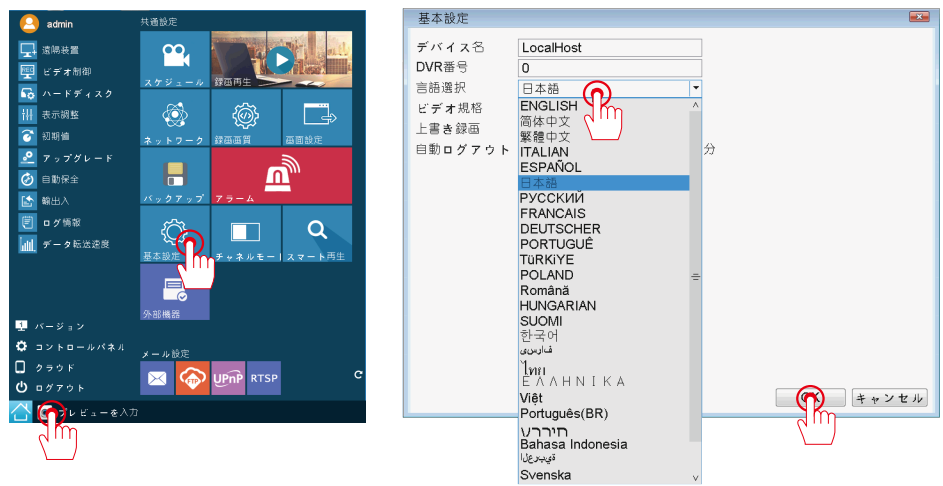

2. 時間と日付けのリセット方法

(1) 手動調整:

左下のメニュー>コントロールパネル>時刻設定。手動で時間を調整できます。 (2) 自動調整:

左下のメニュー>コントロールパネル>時刻設定。現地時間を同期します。 (時間の自動同期の場合、LAN ケーブルを接続する必要があります。)

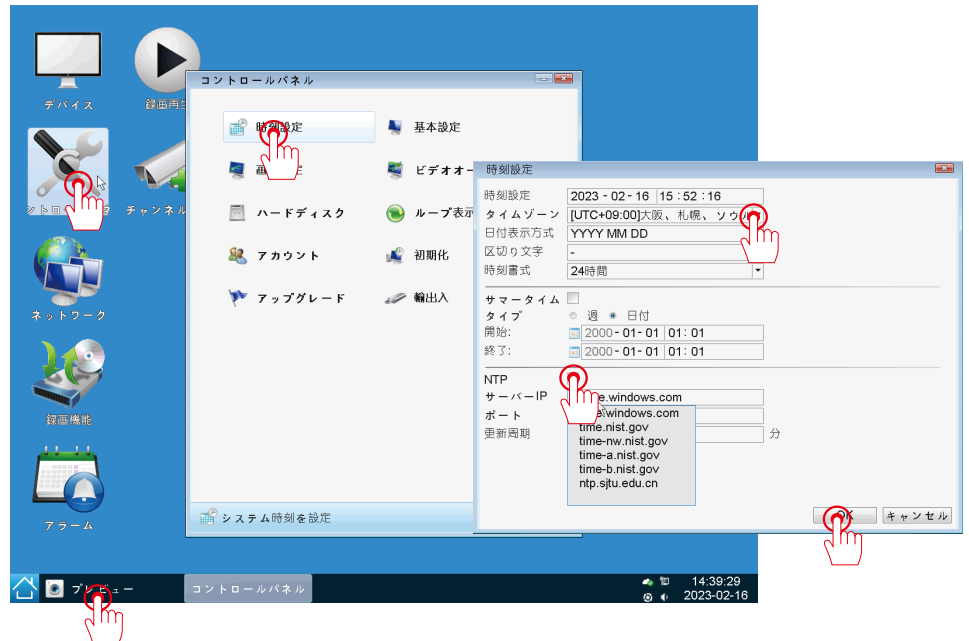

# カメラのペアリング方法

(もし画面が長い時間で出られない場合、もう一度ペアリングをお勧めいたします。

ステップ 1: まず画面が映らないチャンネルを削除し、カメラを NVR の側に置き、 NVR とカメラの電源を入れます。

ステップ2:カメラのリセットスイッチを3秒ぐらい長押します。

ステップ 3: 右クリックし>遠隔装置>検索、カメラと NVR をペアリング済で、 カメラの画面が映ります。

PS: ペアリングが成功した後、NVR レコーダーは自動的にカメラを削除しません。 またカメラも他の NVR レコーダーとペアリングされません。再起動しても、 NVR レコーダーとカメラは自動的に接続されます。

ステップ1:カメラを電源が届ける範囲に設置し、電源アダプタを差し込んで NVR レコーダーと接続します。

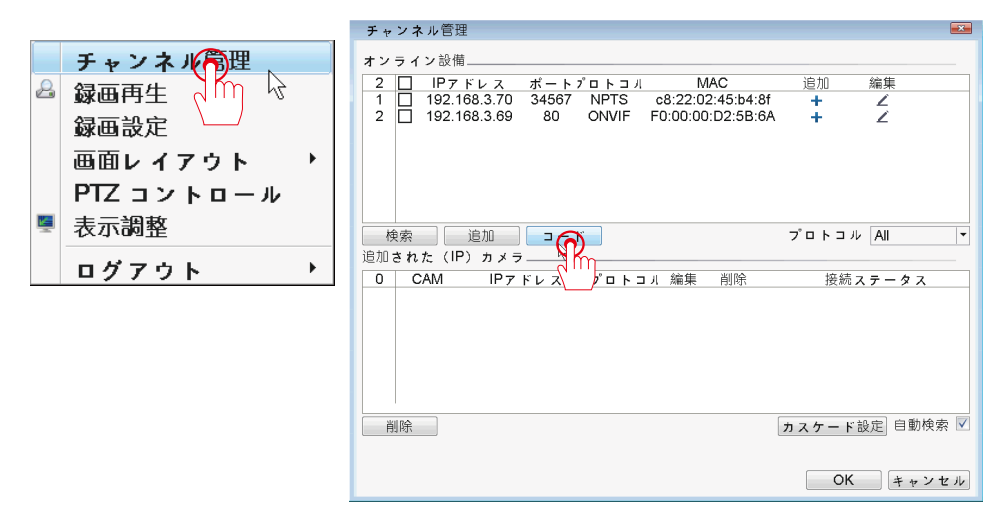

A:カメラを電源が届ける範囲に設置し、電源アダプタを差し込んで NVR レコー ダーと接続します。

B:カメラは1分間以内に動画を再生します。

C:画像が映らない場合は、下記の外部要因があります。カメラと NVR の距離 が遠いとか、カメラと NVR の間に多層のコンクリート壁、ガラスなど受信妨害 物が入っているとか、アンテナの設置方法も影響がありますので、アンテナを 垂直に配置してみてください。

ご注意:初めての接続テストで、できるだけカメラを NVR の近くに置くように お願いします。

#### 24時間常時録画の設定

ステップ1: 左下のメニュ-共通設置-スケジュール-設定録画。

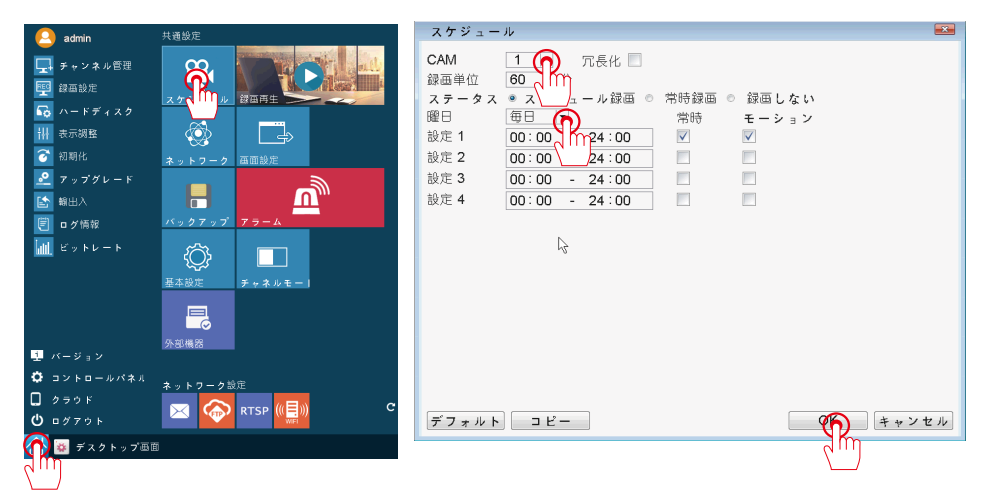

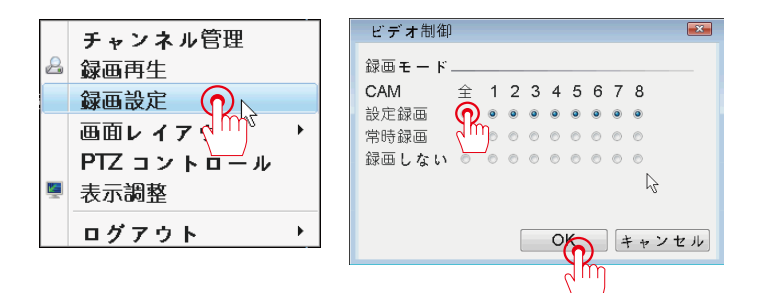

ご注意:録画を設定する時ハードディスクが必要です。HDDを持たない機器 を購入する場合は、HDDを別途購入する必要があります。初めて使うときは ハードディスクをフォーマットする必要があります。また 2.5"、3.5" sata イン タフェースの仕様両方とも対応します。

| コントロールパネル 🖂 🔤            | ハードディスク                                                                                                    | <b>•••</b>       |
|--------------------------|----------------------------------------------------------------------------------------------------|------------------|
| 💕 時刻設定 🛛 💺 基本設定          | 1         HDD No.         保存方式         容量         空き容量           1         1-1*         HDD         111.78 GB         111.78 GB | 保存可能設定<br>書き込み禁止 |
| 🧧 画面設定 🛛 🦉 ビデオオーバーレイ     | 4                                                                                                    |                  |
| ハーマースク シループ表示            |                                                                                                    | 巨新               |
| <b>冬 7 カ ↓ ↓ ↓ ↓</b> 報期化 | HDD No.: 1-1* 状態: 正常                                                                                                    |                  |
| 陀 アップグレード 🥔 輸出入          |                                                                                                    | キャンセル            |
|                          | ご注意:ハードディスクフォーマ                                                                                                    | ットは読             |
|                          | み書きディスクでなければなりま                                                                                                    | せん。              |
|                          | - 08 -                                                                                                    |                  |

# アラーム機能と動き検知録画

ステップ1:左下のメニュー-モーション設定 アラーム機能を設定できます。

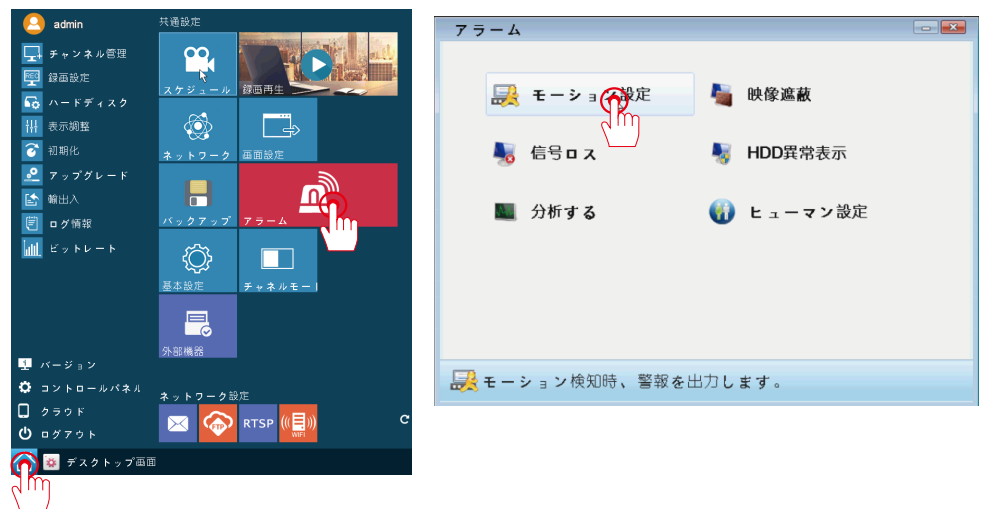

ステップ2:動き検出の設定:

アラーム機能の中で、動き検出したいチャンネルを選択してください。選択し たエリアにアラームをトリガでき、動体検知ビデオを自動的に記録します。(ア ラーム時間と範囲は自由に設定可能です。)

| モーション設定                                                                                                    | 設定                                                                                                    |
|----------------------------------------------------------------------------------------------------|----------------------------------------------------------------------------------------------------|
| CAM     1 ・ 有効     ダ       感疫     3 ・ エリア設定     設定       時間帯     設定     時間間隔     1 秒       録面カメラ     1 2 3 4 5 6 7 8     1 2 3 4 5 6 7 8       PTZ連切     設定     鍵品時間     10 秒       メッセージ表示     EMAIL送信     10 | 火曜日     ▼       00:00     - 24:00       00:00     - 24:00       00:00     - 24:00       00:00     - 24:00       00:00     - 24:00       00:00     - 24:00       00:00     - 24:00       00:00     - 24:00       00:00     - 24:00       00:00     - 24:00       00:00     - 24:00       00:00     - 24:00       00:00     - 24:00       00:00     - 24:00       00:00     - 24:00       00:00     - 24:00       00:00     - 24:00       00:00     - 24:00       00:00     - 24:00       00:00     - 24:00       00:00     - 24:00       00:00     - 24:00       00:00     - 24:00       00:00     - 24:00       00:00     - 24:00       00:00     - 24:00       00:00     - 24:00       00:00     - 24:00       00:00     - 24:00       00:00     - 24:00       00:00     - 24:00       00:00     - 24:00       00:00     - 24:00       00:00     - 24:00       00:00     - 24:00       00:00     - 24:00 <td< td=""></td<> |
| 内蔵ブザー FTPアップロード<br>デフォルト コピー OK キャンセル                                                                                                    | OK キャンセル                                                                                                    |
| モーション設定                                                                                                    |                                                                                                    |
| CAM 1 ▼ 有効 🔽                                                                                                    |                                                                                                    |
| 感度 3 ▼ エリア設定 設定                                                                                                    |                                                                                                    |
| 時間带 設定 時間間隔 1 秒                                                                                                    | N                                                                                                    |
| 録画カメラ 12345678                                                                                                    |                                                                                                    |
| 画面ループ設定 12345678                                                                                                    |                                                                                                    |
|                                                                                                    |                                                                                                    |
| 内蔵ブザー FTPアップロード                                                                                                    |                                                                                                    |
|                                                                                                    |                                                                                                    |
|                                                                                                    |                                                                                                    |
| 「デフォルト」コピー OK [キャンセル]                                                                                                    |                                                                                                    |

#### 画面反転の設定方法

1.マウスの右ボタンをクリックする-メインメニュー-チャンネル管理 チャンネル管理の画面が入ります。

2. 下側の追加されたカメラー変更希望のチャンネルを選択するー編集のアイコン を左クリックするーカメラ設定が入ります。

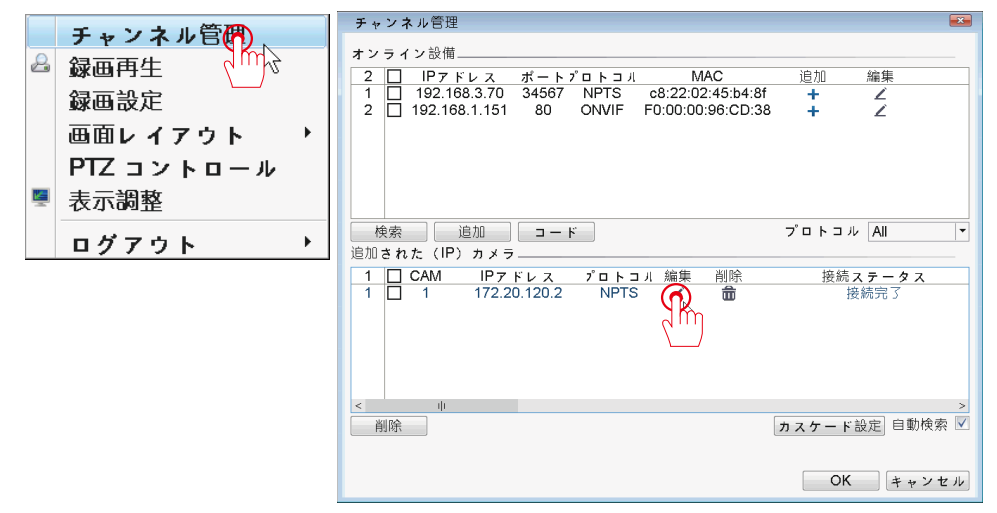

- 1. カメラパラメーター設定 画面調整
- 2.「左右回転」「上下反転」でカメラの画面を調整可能です。

| チャンネル編集 💌                                                                        | カメラパラメータ設定               | ×    |
|----------------------------------------------------------------------------------|--------------------------|------|
| CAM 1 () 与刻同期 🔽                                                                  | 画面調整 ISP設定 暗視設定          |      |
| ブロトコル NPTS (IIII 単タイプ IPC ・<br>ストリーム ストリーム - モートアクセス 1<br>デバイスのアドレス 172.20.120.2 | 左右反転<br>上下反転<br>IR レンズ逆転 |      |
| チャンネル設定<br>8 タイプ 設定<br>1 オーディオエンコード<br>2 カメラバラメーク設定                              |                          |      |
| 3 デバイス情報<br>4 時刻設定<br>5 IPCアップグレード ✓                                             |                          |      |
| 削除   OK   キャンセル                                                                  | OK                       | z Jb |

ご注意:カメラ設定で下記の設定を操作可能です。

- 1、カメラのボリュームの設定
- 2、カメラのパラメーター設定、反転設定、暗視モード
- 3、カメラのバージョンの確認
- 4、カメラの時間設定
- 5、カメラのバージョンアップ方法
- 6、カメラのメンテナンス
- 7、カメラの初期化設定
- 8、遠隔でカメラを再起動させる設定

暗視モードの設定方法-1

1. マウスの右ボタンをクリックする-メインメニュー-チャンネル管理 チャンネル管理の画面が入ります。

2. 下側の追加されたカメラー変更希望のチャンネルを選択する-編集のアイコンを左クリックする-カメラ設定が入ります。

3. カメラパラメーター設定-暗視設定

| ナャンネ  | ル管理       |          |           |        |
|-------|-----------|----------|-----------|--------|
| オンライ: | ・設備       |          |           |        |
| 2     | カメラパラメータ設 | 定        |           | ×      |
|       | 画面調整      | ISP設定    | 暗視        |        |
|       | ライトボードタイフ | デュアル光源   | $\square$ |        |
|       | フォトセンシティブ | ソフト感光モード |           |        |
|       | 暗視モード     | スマート暗視   |           |        |
|       | 点灯時間 [    | 20       |           |        |
| 検索    |           | 6        |           | •      |
| 追加され; |           |          |           |        |
|       |           |          |           | 2 ス    |
|       |           |          |           |        |
|       |           |          |           |        |
|       |           |          |           |        |
|       |           |          |           |        |
| <     |           |          |           |        |
| 削除    |           |          | OK キャンセ   | ル助快索 🗹 |
|       |           |          |           |        |
|       |           |          | OK        | キャンセル  |

4. 三つの暗視モードを設定可能です。

赤外線暗視:夜になると、カメラの赤外線ライトが点灯し、画面が白黒になります。

フルカラー暗視:夜になると、カメラの LED ライトが点灯し、画面がカラーになります。

スマート暗視: 夜になると、カメラの赤外線ライトが点灯し、画面が白黒にな ります。

動きが検知されると、カメラの LED ライトが点灯します。動きが消えると、 LED ライトが消え、赤外線ライトが再点灯します。

| カメラパラメータ言 | 设定                                          |          | ×    |
|-----------|---------------------------------------------|----------|------|
| 画面調整      | ISP設定                                       | 暗視設定     |      |
| ライトボードタイフ | 「デュアル光源                                     | <b>v</b> |      |
| フォトセンシティフ | リフト感光モード                                    | -        |      |
| 暗視モード     | <u>赤</u> 外線暗視<br>赤外線暗視<br>フルカラー暗視<br>スマート暗視 |          |      |
|           |                                             | OK + t   | ,ンセル |

- 11 -

暗視モードの設定方法-2

スマート暗視モードの設定方法-2

投光威嚇を設定希望の場合、動体検知機能を起用した同時に、スマート暗視モー ドを設定する必要です。

点灯時間:撮影範囲で、動きが消えた 20 秒以降、赤外線モードに自動的に切り 替えます。

| チャンネ  | ル管理               | ×       |
|-------|-------------------|---------|
| オンライ  | ン設備               |         |
| 2     | カメラパラメータ設定 📧      |         |
|       | 画面調整 ISP設定 暗視設    |         |
|       | ライトボードタイフ デュアル光源  |         |
|       | フォトセンシティブソフト感光モード |         |
|       | 暗視モード スマート暗視      |         |
|       | 点灯時間 20 人         |         |
| 検索    |                   | <b></b> |
| 追加され; |                   |         |
|       |                   |         |
|       |                   |         |
|       |                   |         |
|       |                   |         |
| <     |                   |         |
| 削除    | OKキャンセル           | 動検索 🔽   |
|       |                   |         |
|       | OK ¥              | ャンセル    |
|       |                   |         |

ご注意:

1、スマート暗視モードと動体検知を同時に起用する必要です。

2、点灯時間は設定可能です。一番短くても 10 秒、一番長くても 60 秒まで調 整可能です。

# 録画再生の設定

ステップ1:A:マウスの右ボタンを押して、メインメニューー録画再生 B:左下側のメニューー共通設定一録画再生

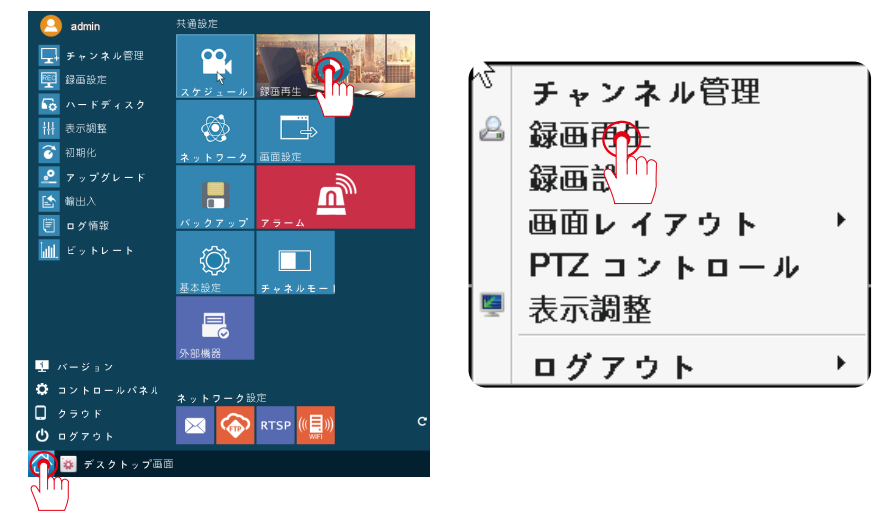

検索条件:日付け、チャンネル(CAM)など自由に設定できます。「検索」 すると、すべての録画ファイルが表示されます。ファイルを選択し再生で きます。16 倍早送り対応可能です。

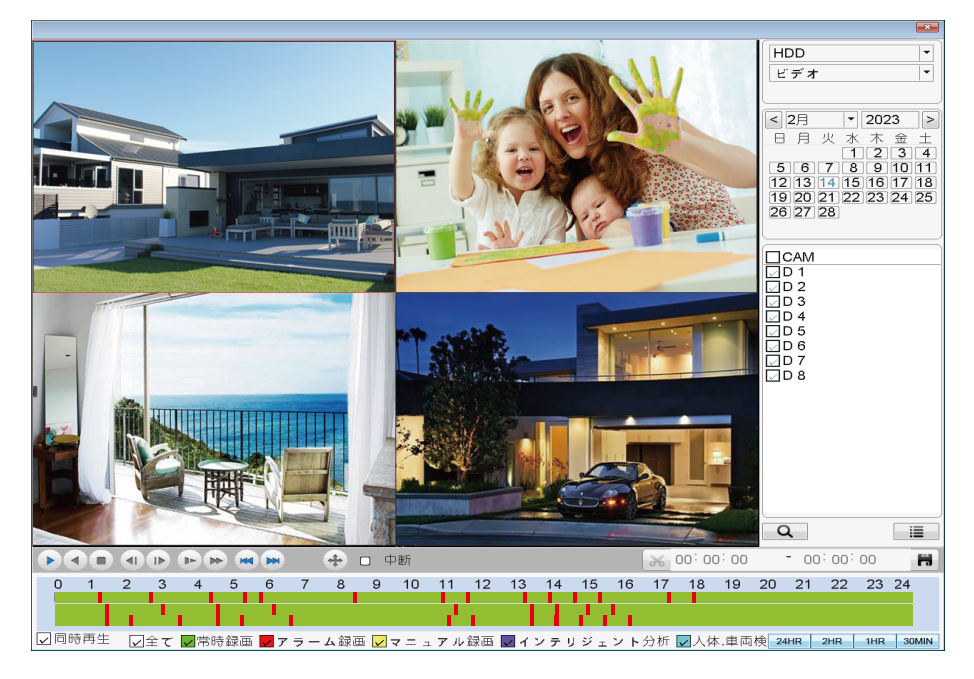

# 録画データのバックアップ方法

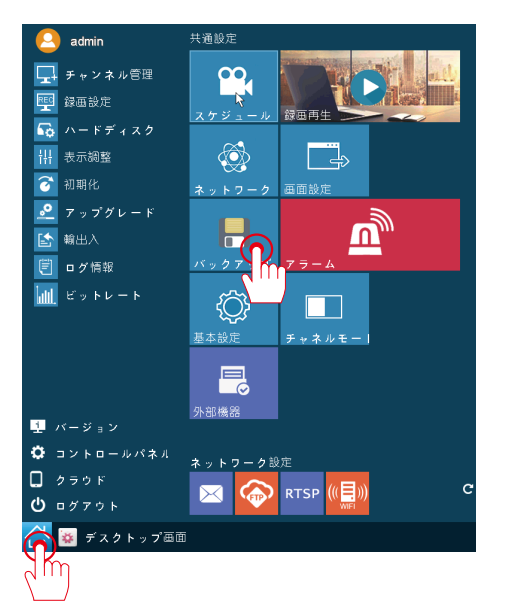

ステップ メニューーバックアップ

以下の手順でお願いします。

1.USB メモリーを USB ポートに差し込みます。

2. バックアップしたいチャンネルと録画モードを選択してください。

3.時間帯を選択し、検索をクリックしてください。

4. バックアップしたいファイルをマウスで左クリックし、「コピー」を選択してください。

ご注意:NVR には 1 つの USB ポートしかないので、バックアップ用の USB ハブを用意する必要 があります。また、USB メモリーが十分な容量を確保必要です。

| バックアップ 🔤                                     |
|----------------------------------------------|
| デバイス名 /dev/sda5 ▼ 0.00 KB/51.78 GB(空き容量/総容量) |
| CAM 1                                        |
| 再生選択                                         |
| 録画モード HDD ▼                                  |
| 開始時間 2022-04-19 00:00:00                     |
| 終了時間 2022-04-19 13:49:00                     |
| バックアップ形式 H26X ▼                              |
| 消去 検索                                        |
| 0 CAM ファイル名 長さ                               |
|                                              |
|                                              |
|                                              |
|                                              |
|                                              |
| N                                            |
| 5                                            |
|                                              |
|                                              |
| 必要な容量/空き容量:0.00 KB/0.00 KB                   |
|                                              |
|                                              |
| コピー」回期書込                                     |

# ネットワーク設定

左下のメニューーネットワーク。

NVR をルータに接続した後、「DHCP」のチェックを入れて、NVR は自動的に IP アドレスを配置されます。

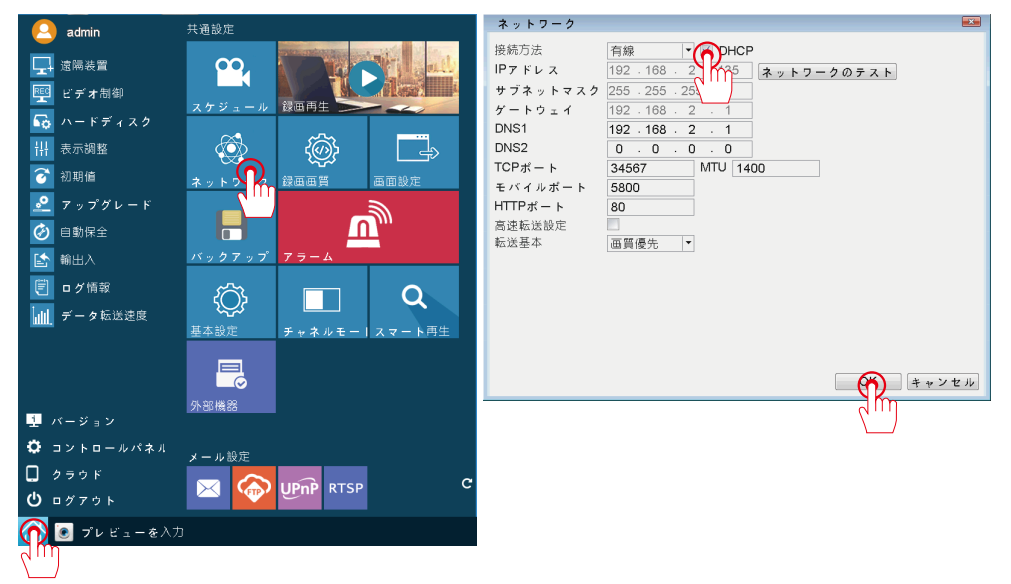

# ネットワークの設定方法2:

| ネットワーク           |                   | 3                       |
|------------------|-------------------|-------------------------|
| 接続方法             | 有線 ▼ COHCP        |                         |
| IPアドレス           | 192.168.2         |                         |
| サブネットマスク         | 255 . 255 . 255   |                         |
| ゲートウェイ           | 192 . 168 . 2 . 1 |                         |
| DNS1             | 192 . 168 . 2 . 1 |                         |
| DNS2             | 0 . 0 . 0 . 0     |                         |
| TCPポート           | 34567 MTU 1400    |                         |
| モバイルボート          | 5800              |                         |
| 日日ピホート           | 80                |                         |
| 高迷私広改化<br>転送基本   | 再留優先 ▼            |                         |
| The class size 1 |                   |                         |
|                  | h.                |                         |
|                  | •                 |                         |
|                  |                   |                         |
|                  |                   |                         |
|                  |                   |                         |
|                  | キャンセル             |                         |
|                  |                   |                         |
| マクトップを入力         |                   | 11:57:45                |
|                  |                   | <u>a 111</u> 2022-04-19 |

メール警報

メール警報機能の設定:

左下のシステムーメールアイコン 🖂 >「起動」をクリックしています。

| admin                                                                                                    | 共通設定                                      | Email設定                                                                                                    |     |
|----------------------------------------------------------------------------------------------------|-------------------------------------------|----------------------------------------------------------------------------------------------------|-----|
| <ul> <li>東京協会置</li> <li>ビデオ用印</li> <li>ロードディスク</li> <li>部</li> <li>ホードディスク</li> <li>部</li> <li>ボブグレード</li> <li>●</li> <li>●</li></ul> | Ороно и и и и и и и и и и и и и и и и и и | 有効<br>SMTPサーバ<br>ボート<br>このサーバはSSLを要求します。<br>ユーザー名 jennov.gmail.com<br>パスワード<br>送信者 jennov.gmail.com<br>受信者 jennov.gmail.com<br>タイトル Alarm Message |     |
| バージョン     コントロールパネル     クラウド     クラウド     のグアウト     デレビューを入                                                                                                    | унынка<br>у-и≌т<br>тробород ЦрпР ктур с   | メールテスト OK キャン                                                                                                    | ・セル |

A.Yahoo メール警報の設定手順: SMTP サーバー:smtp.mail.yahoo.com ポート:465 ユーザー名:xxx@yahoo.com パスワード:メールのパスワード 安全のタイプ:SSL 受信者:xxx@yahoo.com 「メールテスト」をクリックして、設定できたか確認します。「テスト完了」 と表示されたら、yahoo-mail をご確認ください。 B.G-mail メールアドレスの設定 SMTP サイバー:gmail

ユーザー名:xxx@gmail.com

パスワード:gmail メールシステムから生成された 16 桁の専用パスワード。 ※このパスワードの取得方法は下記の次の内容をご覧ください。

SMTP サイバー: smtp.gmail.com

ポート:465

安全のタイプ:SSL

受信者:xxx@gmail.com

設定完了した後、「メールテスト」をクリックして、設定できたかどうかを 確認してください。「テスト完了」と表示されたら、ご入力されたメールア ドレスは受信できると判断できます。

ご注意:お先にメール警報のパスワードの項目で、メール自身のパスワードを入力してください。テスト失敗になる場合、下記の内容に従って 16 桁のパスワードを取得する必要があります。

1.16 桁のスパーパスワードの取得方法。

2. 下図のように「セキュリティ」を選択し、「2 段階認証プロセス」をクリック してください。

| Google アカウント Q Google アカウント | の検索                                                                     |                                            |     |
|-----------------------------|-------------------------------------------------------------------------|--------------------------------------------|-----|
| ۵ * ۵                       | 费目音                                                                     |                                            |     |
| 主 個人開始                      | セキュリティ イベントを確認                                                          |                                            |     |
| ○ データとカスタマイズ                |                                                                         |                                            |     |
| ▲ セキュリティ<br>品 (特相共有と通知法)    | Google ヘのログイン                                                           |                                            |     |
|                             | パスワード                                                                   | 前四の変更: 2019/01/25                          | ,   |
| 0                           | スマートフォンを使用してログイン                                                        | <b>0</b> 77                                | >   |
|                             | 2 昭陽認証プロセス                                                              | • #2 👧                                     | •   |
|                             | Google による本人確認の方法<br>ログインレていなが未たちあことを装置する場合や、2<br>不喜なアウティビティがあった場合に用します | 700>Fe 91                                  |     |
|                             | 再設定用の電話番号                                                               | 176-8898-5276                              | >   |
|                             | 再設定用のメールアドレス                                                            | 798950564@qq.com                           | >   |
| プライバシー 検約 ヘルプ               | お使いのデバイス                                                                | アカウントにアクセスできる                              |     |
| ユーザー開始                      | 現在、以下のデバイスでお使いの Google アカウントに<br>ロダインしています                              | Google アプリ<br>デバイスには loogle の世際できるアプリとして以て | F#F |

3.「使ってみる」のボタンをクリックください。

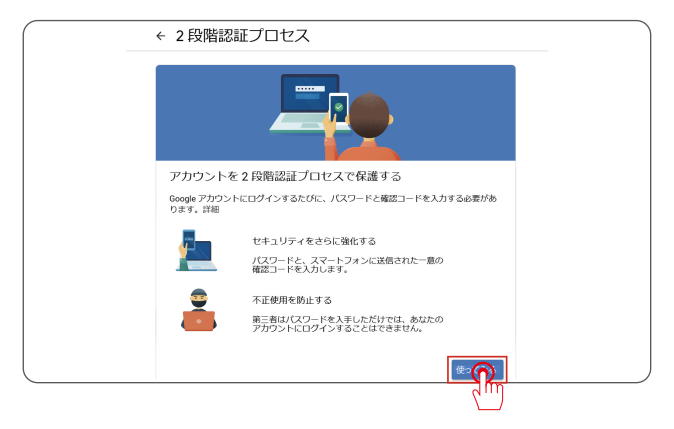

4.Googleのアカウントとパスワードを入力し、「次へ」をクリック、登録ください。

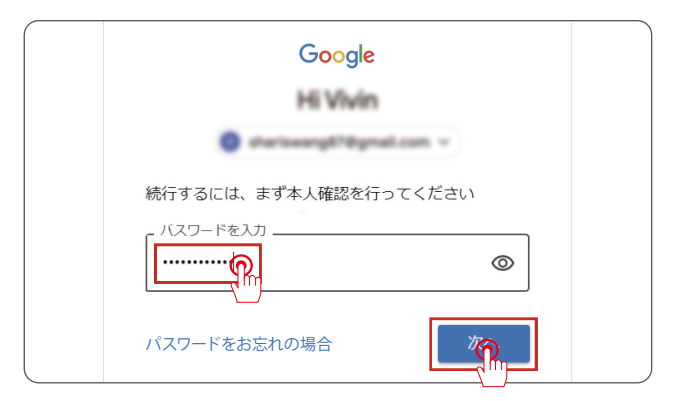

5.Google アカウントと連動している電話番号を入力し、「送信」をクリックして ください。

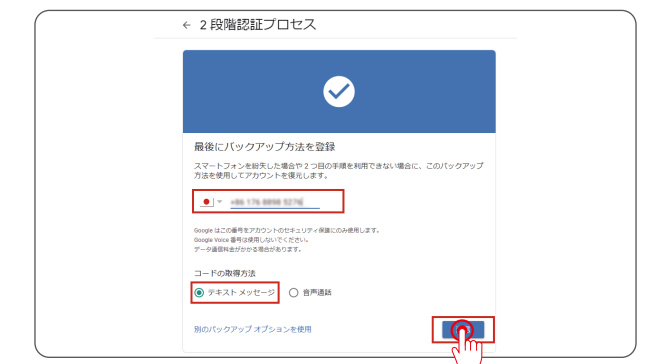

6. 携帯に認証コードが発信される。そのコードを下図の画面に入力、「次へ」を クリックしてください。

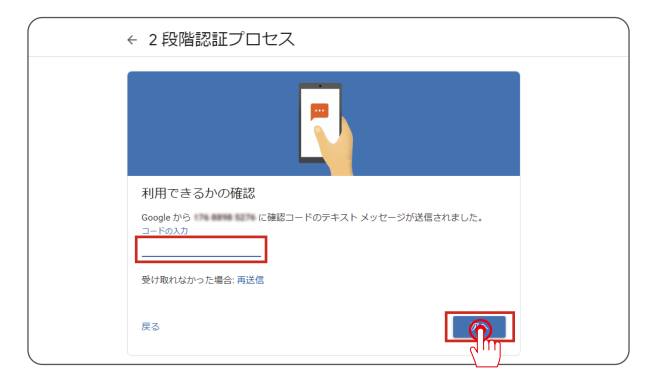

7.「有効にする」のボタンををクリックしてください。

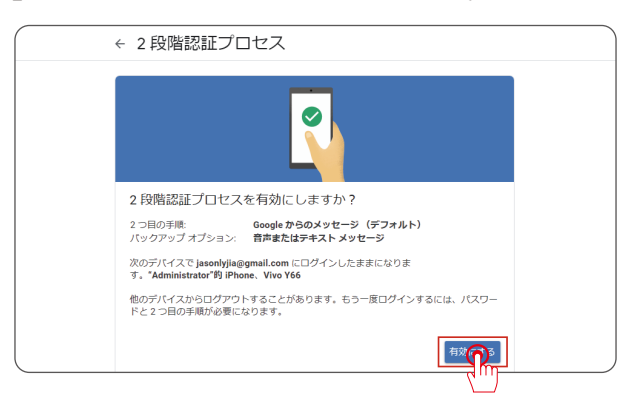

8. 有効にした後、最初のホームページに戻し、「アプリのパスワード」をクリッ クリックしてください。

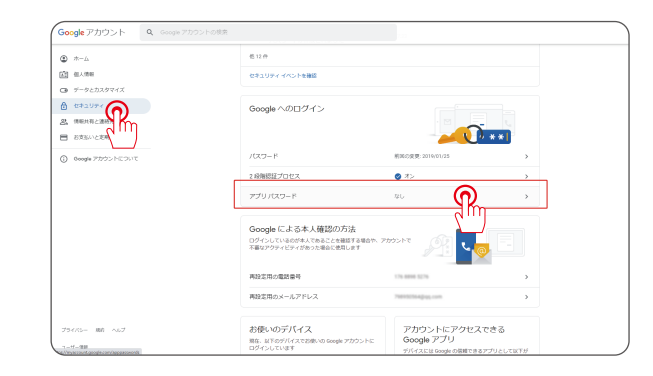

9. 再度 Google アカウントのパスワードを入力、「次へ」 クリックしてください。

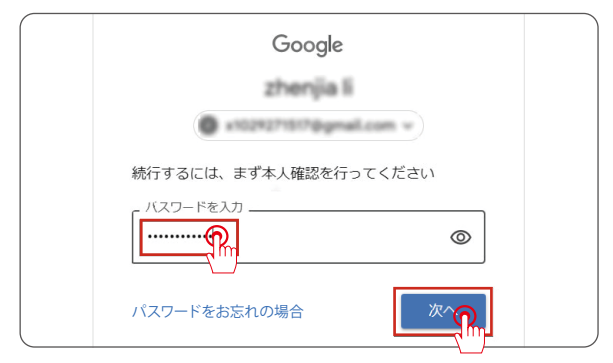

10. 本人であることを確認する通知が発信される。スマホの Gmail アプリを起動 して、メッセージが表示されたら「はい」をクリックし、スマートフォンに表示 されている「18」をタップしてください。

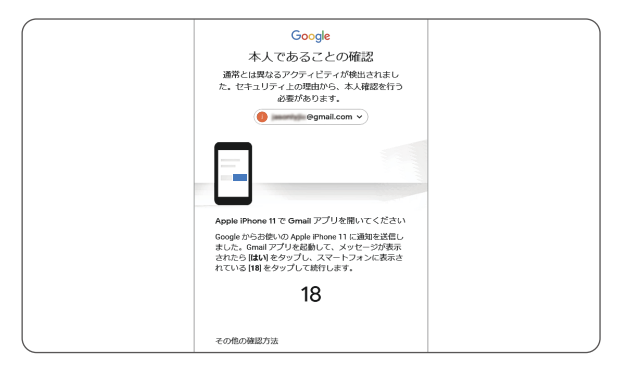

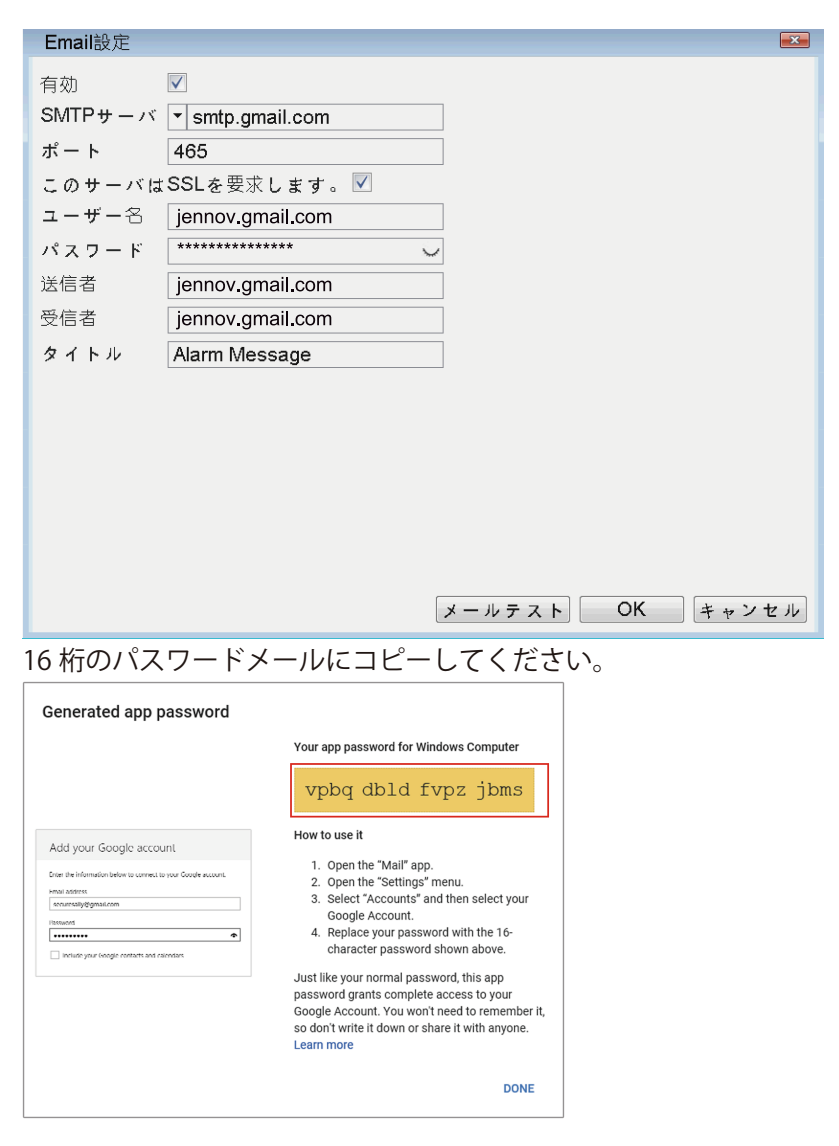

16 桁のパスワードメールにコピーしてください。

ご注意:メール警報のパスワードの設定方法が正しいかどうか分からない場合は、メールのパスワードを入力してからテストしても良いです。もし失敗したら、下記内容に従って 16 桁のパスワード を得ます。

「メールアドレスへ通知」機能をオンにして、カメラが監視てエリアの動体を検知すると、電子メー ルのアラームを受信します。しかし、いっぱいの電子メールを受信する場合があります。カメラは 木から落ちる葉や雨など、検知してメールに通知します。

無駄な電子メールのアラームを減少したい場合は、以下の手順で検知エリアを調整してください。 マウスを右クリックしーメインメニュー > センサー、検知エリアと時間を調整できします。

#### 専用ソフトのダウンロード方法

1. ブラウザで「www.jennov.com」を入力します。

2. 右上側の「Language」で「Japanese」を選び、日本語のページに入ります。

3. 上側の「サポート」ー「ダウンロード」-「F シリーズ」-「F シリーズー Windows」をクリックし、アプリをダウンロードできます。

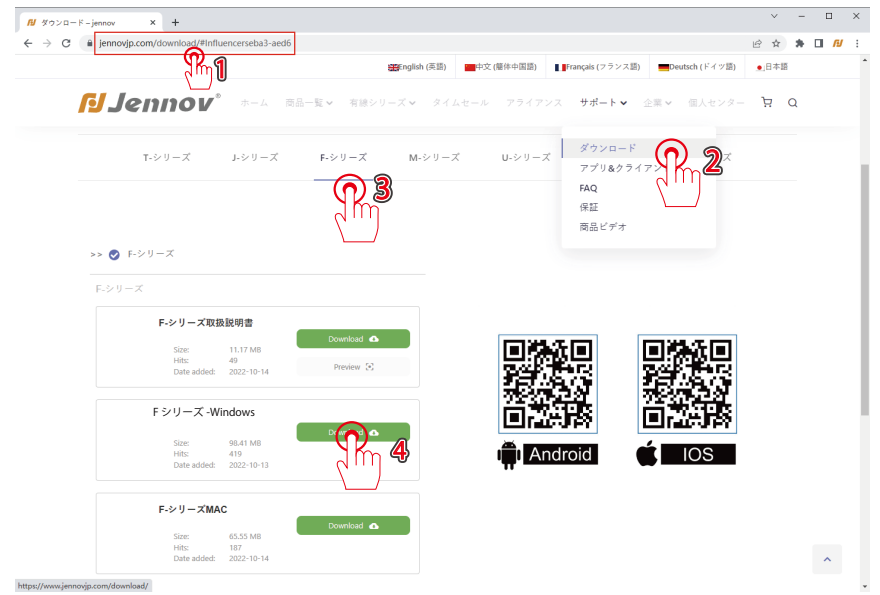

4.ファイルを解凍した後、「VMS」をパソコンにインストールします。 5.クライアントをインストールした後、「VMS」を立ち上げます。(ご注意: MAC システムと Windows システムのクライアント画面は違っています) (1) 初期パスワードを設定します。

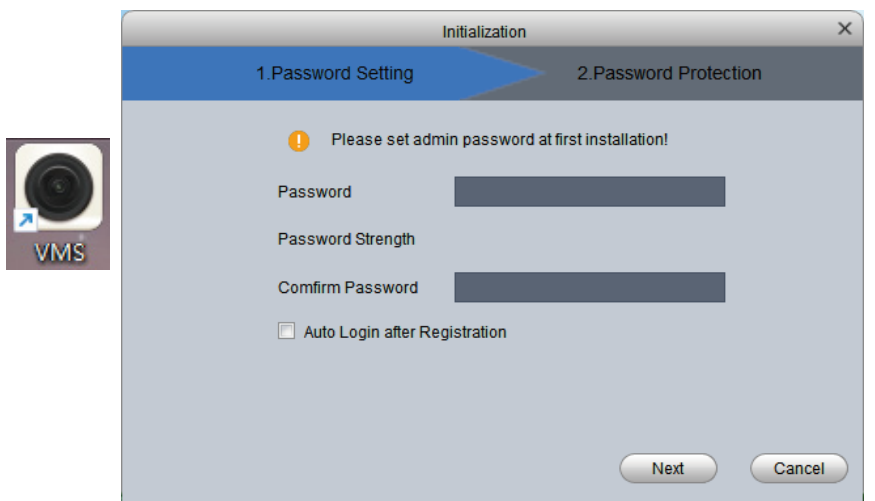

(2) 初期パスワードを設定した後、ユーザー名とパスワードを入力し、クライアントにログインします。
 ユーザー名:admin

パスワード:初期設定のパスワード

|                                                   | × |
|---------------------------------------------------|---|
|                                                   |   |
| admin  admin  Remember Password Auto Login  Login |   |
| Forget Password                                   |   |
|                                                   |   |

(3) ホームページー右上側の歯車を押して、設備管理ー言語一日本語を選び、 「適用」を押して、ソフトの言語は日本語を変更されます。

| Video Moni   | itor System 🛛 🖄 | •                                              |                            |                                                   | (                                                    |                | - 🗆 ×    |
|--------------|-----------------|------------------------------------------------|----------------------------|---------------------------------------------------|------------------------------------------------------|----------------|----------|
| chiece hield |                 |                                                | システム構成                     |                                                   |                                                      |                | 18:16:30 |
| 操作           | 基本構成            | バスワード:                                         |                            | PC/37/77                                          | •••••                                                |                |          |
|              | アラーム構成          | <ul> <li>コート校正時</li> <li>(即時校正)</li> </ul>     | 校正時間 每日                    | 0:00                                              |                                                      |                |          |
|              | 設備管理            | <ul> <li>言語: 日本語</li> <li>ソフトワ 简体中文</li> </ul> | 再起動後に有効<br>● フルスク          | <b>1-</b> >                                       | ◉ ウィンドウの最大化                                          |                |          |
|              | \$ 7 7 4 E      | ファイ<br>繁體中文<br>ENGLISH                         | D:/Progr                   | am Files/VMS/vms                                  | Organization/Picture                                 |                |          |
|              | ファイルパス路径        | 手動録題日本部                                        | D:/Progr                   | am Files/VMS/vms                                  | /Organization/HandleRecor                            | d 📕            |          |
| 検索けん         | ログ#ログ#          | 7×17                                           | D:/Progr<br>存经路: :/Program | am Files/VMS/vms.<br>n Files/VMS/vms/O            | /Organization/RemoteReco<br>rganization/BackupRecord | rd 📕<br>Path 📕 |          |
|              | ベックアップとリストア     | スナッラ PYCCKL<br>録画保祥<br>TURKAYE                 | / ≠ ● JPEG<br>● H26X       | <ul> <li>BMP</li> <li>MP4</li> <li>AVI</li> </ul> |                                                      |                |          |
|              |                 | ディスクの空き音重の下降                                   | 表(GB): 99 🔶                |                                                   |                                                      |                |          |
|              |                 | 手動録画パッケージング日                                   | 間(分): 5 🔶                  |                                                   |                                                      |                |          |
|              |                 | 定時録画パッケージング日                                   | +間(分): 5 🔶                 |                                                   |                                                      |                |          |
| 構成           |                 | <ul> <li>上書でするがとうが</li> <li>ログ#ログ#</li> </ul>  |                            |                                                   |                                                      |                |          |
|              |                 | アラームログの保持時間                                    | (日): 7                     | 🔹 システムロ                                           | * ゲ保存日: 7                                            | ÷ .            |          |
|              |                 |                                                |                            | (                                                 | () () () () () () () () () () () () () (             | (+>+/          |          |
|              |                 |                                                |                            |                                                   |                                                      |                |          |
| ÷            | デバイス構成 コ        | レーザー 設備                                        | 管理 🕯                       | 通計画                                               | 1 → 積成                                               | ビデオ計画          |          |
|              |                 |                                                |                            |                                                   |                                                      |                |          |

(4) VMSを立ち上げ、コントロールの下側の「設備管理」をクリックします。

| Video Monitor System                                                        | 新機能ページ     ・     ・     ・     ・     ・     ・     ・     ・     ・     ・     ・     ・     ・     ・     ・     ・     ・     ・     ・     ・     ・     ・     ・     ・     ・     ・     ・     ・     ・     ・     ・     ・     ・     ・     ・     ・     ・     ・     ・     ・     ・     ・     ・     ・     ・     ・     ・     ・     ・     ・     ・     ・     ・     ・     ・     ・     ・     ・     ・     ・     ・     ・     ・     ・     ・     ・     ・     ・     ・     ・     ・     ・     ・     ・     ・     ・     ・     ・     ・     ・     ・     ・     ・     ・     ・     ・     ・     ・     ・     ・     ・     ・     ・     ・     ・     ・     ・     ・     ・     ・     ・     ・     ・     ・     ・     ・     ・     ・     ・      ・     ・      ・      ・      ・      ・      ・      ・      ・      ・      ・      ・      ・      ・      ・      ・      ・      ・      ・      ・      ・      ・      ・      ・      ・      ・      ・      ・      ・      ・      ・      ・      ・      ・      ・      ・      ・      ・      ・      ・      ・      ・      ・      ・      ・      ・      ・      ・      ・      ・      ・      ・      ・      ・      ・      ・      ・      ・      ・      ・      ・      ・      ・      ・      ・      ・      ・      ・      ・      ・      ・      ・      ・      ・      ・      ・      ・      ・      ・      ・      ・      ・      ・      ・      ・      ・      ・      ・      ・      ・      ・      ・      ・      ・      ・      ・      ・      ・      ・      ・      ・      ・      ・      ・      ・      ・      ・      ・      ・      ・      ・      ・      ・      ・      ・      ・      ・      ・      ・      ・      ・      ・      ・      ・      ・      ・      ・      ・      ・      ・      ・      ・      ・      ・      ・      ・      ・      ・      ・      ・      ・      ・      ・      ・      ・      ・      ・      ・      ・      ・      ・      ・      ・     ・      ・     ・      ・      ・      ・      ・      ・      ・      ・      ・      ・      ・      ・      ・     ・      ・      ・      ・      ・      ・      ・      ・      ・      ・      ・      ・      ・      ・      ・      ・      ・      ・      ・     ・     ・     ・     ・     ・     ・     ・     ・     ・     ・     ・ | _                | _     | _            | <b>◆ ●</b> ± \$ % | - C ×<br>18:19:57 |
|-----------------------------------------------------------------------------|----------------------------------------------------------------------------------------------------|------------------|-------|--------------|-------------------|-------------------|
| 操作                                                                          |                                                                                                    |                  |       |              |                   |                   |
| <b>1</b> 15 8 3 *                                                           | <b>.</b>                                                                                                    |                  |       |              |                   |                   |
|                                                                             |                                                                                                    |                  |       |              |                   |                   |
| 殺索けんとく                                                                      |                                                                                                    |                  |       |              |                   |                   |
| <b>&gt;&gt;</b>                                                             |                                                                                                    |                  |       |              |                   |                   |
| 再生                                                                          | 電子地図                                                                                                    | u / # u / #      |       |              |                   |                   |
| 橫成                                                                          |                                                                                                    | $\frown$         |       |              |                   |                   |
|                                                                             | <b>e</b>                                                                                                    |                  | O     |              |                   |                   |
| デバイスを追加、南除、修正し                                                              | . 17.                                                                                                    | Ym               | 423M  | 1~ノト領族       | モデオ計画             |                   |
| 正<br>正<br>正<br>正<br>で<br>バイス名広、<br>純称、<br>花<br>で<br>パイス名広、<br>純称、<br>花<br>で | <b>₩</b><br><b>₩7 #1</b><br><b>₩</b><br><b>₩</b><br><b>₩</b><br><b>₩</b><br><b>₩</b><br><b>₩</b><br><b>₩</b><br><b>₩</b><br><b>₩</b><br><b>₩</b>                                                                                                    | -78-78<br>-78-78 | Satur | ●<br>(~> ►編成 | ビデオ計画             |                   |

「AutoSearch」(自動検索)をクリックします。 デバイスで「TS」を選択して検索し、NVRのIPアドレスが表示され、 「Add」(追加)をクリックして、「OK」をクリックします。

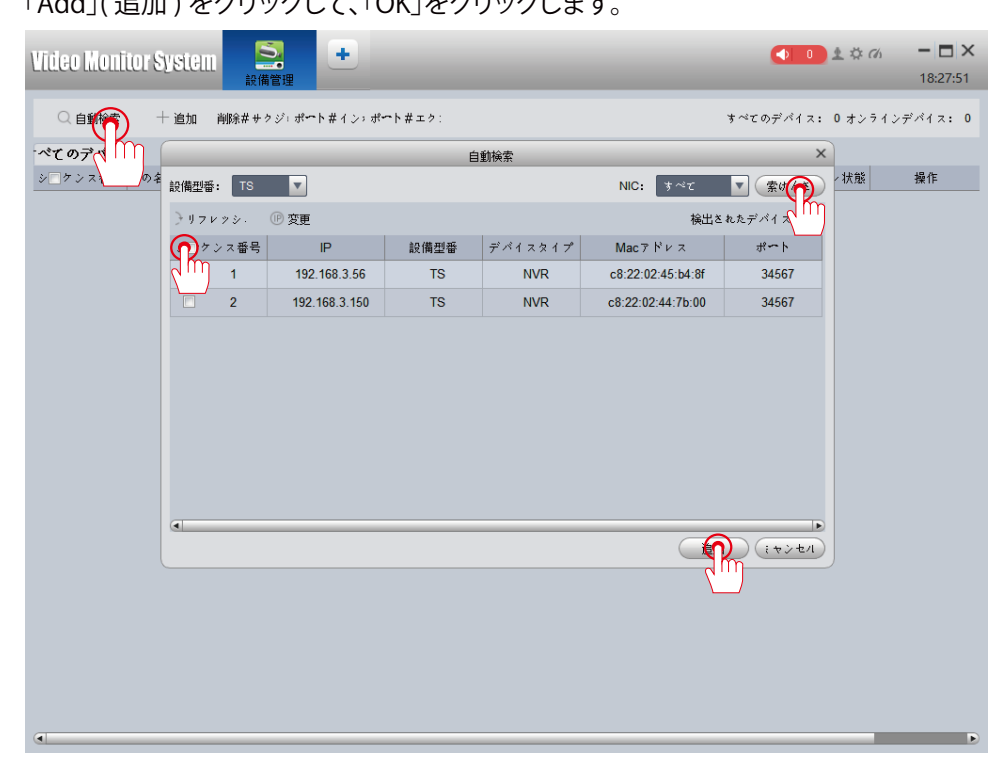

デバイスを追加する時、パスワードは必要です。そのパスワードは NVR の パスワードです。もし NVR のパスワードを設定したことがない場合、空白 のままでログインしたらよろしいです。デバイスの追加が成功した後、NVR の指示ライトが緑になり、デバイスがオンラインになっていることを判断 できます。デバイスがオフラインになる場合は、パソコンと NVR のセグメ ントを確認してください。

|           |                                         |               |        |             |       | 0                 |           |           |            |
|-----------|-----------------------------------------|---------------|--------|-------------|-------|-------------------|-----------|-----------|------------|
| Video Mon | ior System                              |               |        |             |       |                   |           | 🔿 💽 ± 🌣   | (h) – 🗆 🗙  |
|           |                                         | 設備管理          | _      | _           | _     |                   | _         | _         | 18:44:33   |
|           | + iato - Ada                            | #サクジ: ポート専ィ   | ン・ボートキ | <b>エ</b> ク: |       |                   | すべての      | デバイス: 2オン | ラインダメイス: 2 |
| べてのデバイ    | t i i i i i i i i i i i i i i i i i i i |               |        |             |       |                   |           |           |            |
| ショクンス番号   | の名鮨をあげる                                 | IP/クラウドID     | 說得졌發   | ~1221       | ポート   | acアドレス/シリアル番·     | グループ名     | オンライン状態   | 操作         |
| 2 1       | 192.168.3.150                           | 192.168.3.150 | TS     | NVR         | 34567 | c8:22:02:44:7b:00 | Device Gr | #>94>     | 000        |
| 2         | 192.168.3.56                            | 192.168.3.56  | TS     | NVR         | 34567 | c8:22:02:45:b4:8f | Device Gr | • * 🕜     | 0 惊 [1] 前  |
| 4         |                                         |               |        |             |       |                   |           |           |            |

ご注意:自動検索でデバイスが見つからない場合は、NVR のシリアル ID を 手入力してもよろしいです。

アイコン をクリックし、メイン画面に戻り、「Live View」( プレビュー ) をクリックします。

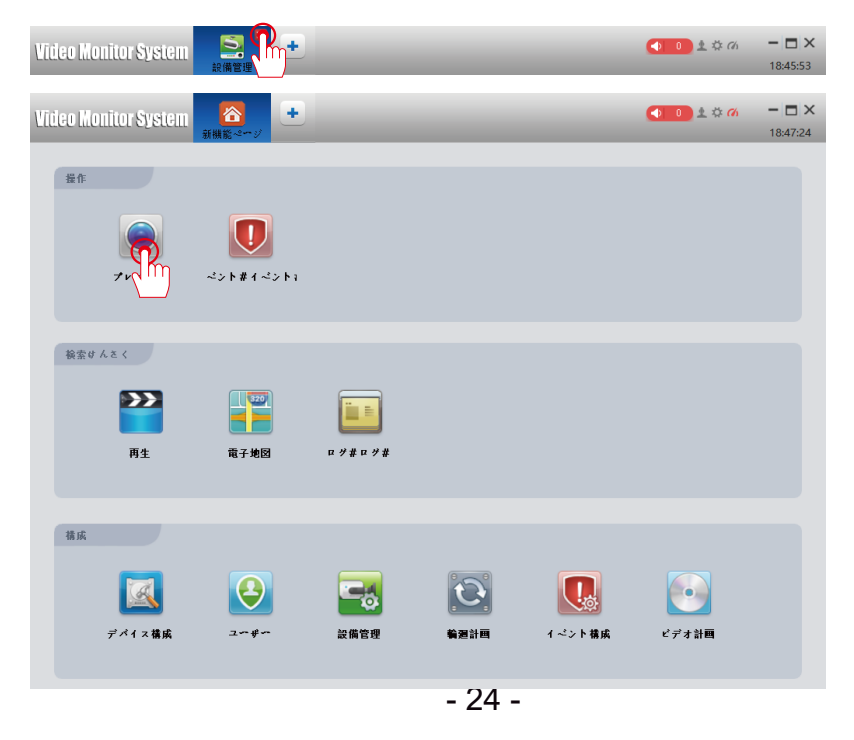

追加されたデバイスを選択し、右クリックして、「すべてのチャネルを開く」 をクリックすれば、リアルタイムで監視することができます。 PS:検索できない場合、類似の方法で NVR の ID を手入力し、追加します。

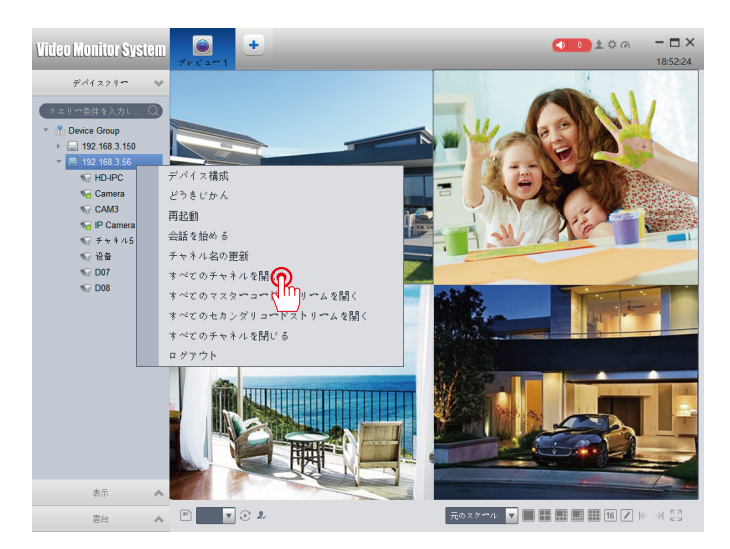

その他の機能の説明:

[Playback] (再生):

メイン画面の「Playback」ボタンは、HDD に保存されている録画ファイ ルを再生するのです。再生ボタンをクリックすると、具体的な検索条件により、 正確的なビデオを検索でき、操作方法は NVR 録画機システムでの操作とほ ぼ同じなのです。

[Screenshot]: 監視画面をキャプチャーし、コンピュータに画像を保存します。

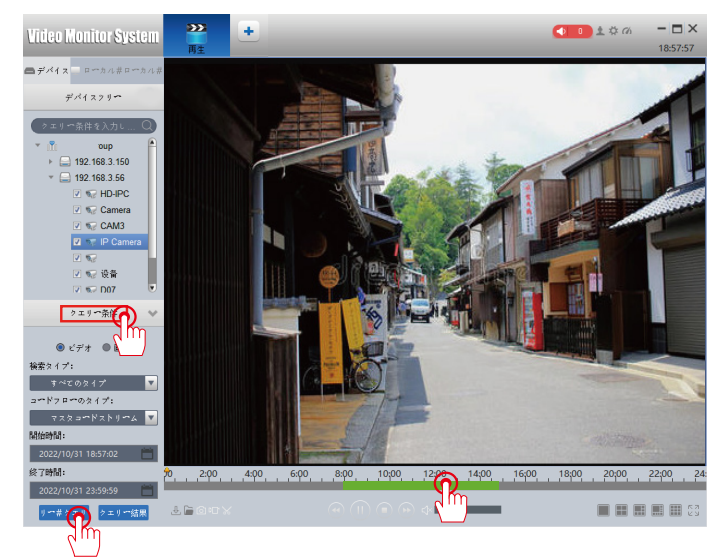

# スマホアプリの利用方法

ご注意:スマホ / パソコンで WIFI システムを接続する前に、LAN ケーブルで NVR 録画機とホームルーターを繋ぐ必要があります。画面の右上側にある「クラウド」 のアイコンが青く表示されると、NVR がオンラインになり、スマホで操作できます。 (具体的な設定方法は前に説明しました。)

(1) 取扱説明書の QR コードをスキャンして、「TSEye」をインストールます。

(2) スマホで「TSEye」を立ち上げ、新規アカウントを作成し、アプリに登録する。 以下の手順をご参考ください。

アプリの「ログイン」画面で「登録」をタップし、「登録」画面でユーザー名、パ スワード、Email 等を入力してからログインします。

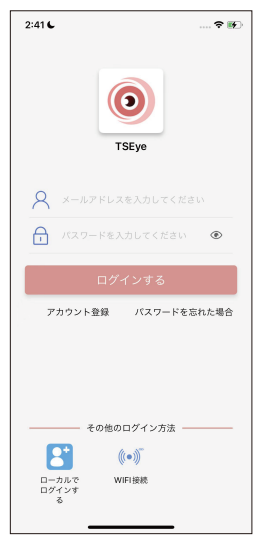

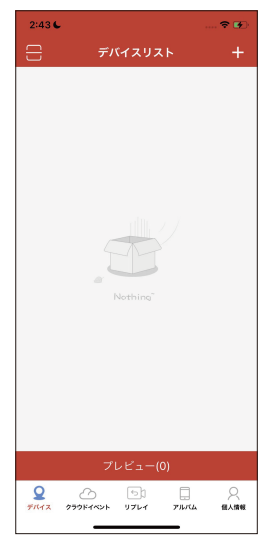

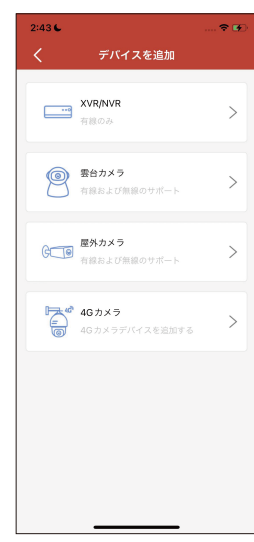

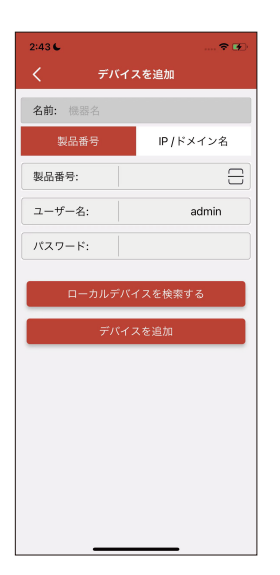

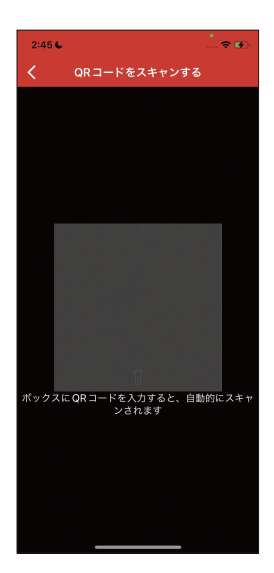

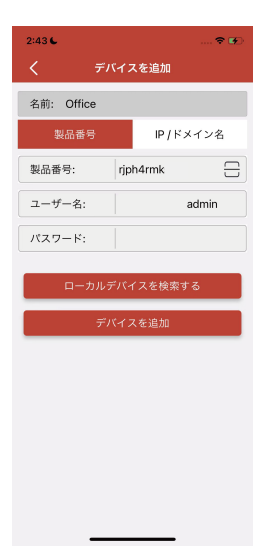

| 2:46 6            |                  | 🗢 🗭         | 2:46 6            |                    | 🗢 🐼     | 2:46 6          |                 | 🗢 👀                 |
|-------------------|------------------|-------------|-------------------|--------------------|---------|-----------------|-----------------|---------------------|
| $\square$         | デバイスリスト          | +           | <b>=</b>          | デバイスリスト            | +       | <               | Office          | e1 <sub>د</sub> م   |
| Gffice            | $\bigcirc$ $\ll$ | 1 🕸 📀       | Gffice            | (D) «              | ;∥⊗ ©   |                 |                 | N.3C.7 F. 3-3       |
| 2.                | Office 1         | $\odot$     |                   | Office 1           | $\odot$ |                 |                 | Part                |
|                   | Office 2         | $\odot$     | 2                 | Office 2           | $\odot$ | 13fps   1452Kbp | s   <b>1</b> 31 | ps  1058K6ps  1     |
| 2.                | Office 3         | $\odot$     | 2                 | Office 3           | $\odot$ | ビデオなし           | e:              | Fオなし                |
| 2                 | Office 4         | $\odot$     | 2                 | Office 4           | $\odot$ |                 |                 | 入2 <sup>ット</sup> 設定 |
| 2                 | Office 5         | $\odot$     |                   | Office 5           | $\odot$ | 104             |                 |                     |
|                   | Office 6         | $\odot$     | 2                 | Office 6           | $\odot$ |                 | <u>6</u>        | 110 112             |
| 2                 | Office 7         | $\odot$     | 2                 | Office 7           | $\odot$ | リプレイ            | クラウ…ービス         |                     |
|                   | プレビュー(0)         |             |                   | プレビュー(8)           |         |                 |                 |                     |
| 2<br>7/172 27978- | → 51             | 。<br>公 個人情報 | Q (7<br>7/17 777) | 5 51<br>1~~ U761 ; | ・       |                 |                 |                     |

(3) スマホアプリ「TSEye」の使用方法:

A. アプリに入ってから、「+」をタップし「QR コードをスキャン」を選択して、録 画機のデバイス ID の QR コードをスキャンする。(手動でデバイス ID を入力して もいい。)

B. デバイス名を変更できるし、監視希望のチャンネルも選択できます。「デバイス を追加」をクリックして、アプリのホーム画面に戻り、追加されたデバイスを監視 することができます。

PS: ユーザー名 :admin パスワード:なし

C. 画面をダブルクリックすれば、リアルタイム画面を遠隔視聴と録画ファイルを 再生できます。

そのほかの機能:

[メッセージ送信]:アラーム通知、動き検知の感度が高すぎると、アラーム通知 が頻繁に送られるので、中等度以下の程度を設定してください。

# スマホのアプリで暗視モードを設定する方法

| 2:46 6           |                  | 🗢 🐼            | 3:00 6  |             | 🗢 👀       | 3:01 6   | 🕈 👀  |
|------------------|------------------|----------------|---------|-------------|-----------|----------|------|
| <                | Office 1         | <sup>ر</sup> م | <       | Office      |           | く高       | 度な設定 |
|                  |                  | XX: K IF 8 44F | デバイス構成  |             |           | 🐼 ナイトビジ≣ |      |
|                  |                  | NO TO          | אז 🔂 אד | フード管理       | >         |          | λm   |
| 13fps   1452Kbps | 1 13fps   1058Kb | ps   I         | 🕘 時間語   | 没定          | >         |          |      |
|                  |                  |                | () デバー  | イス情報        | >         |          |      |
| ビデオなし            | ビデオなし            |                | チャネル構成  |             |           |          |      |
|                  |                  | 8              | /ハ チャン  |             | CH01 >    |          |      |
| ту               |                  |                | 芝 チャン   |             | ffice 1 > |          |      |
| 1 CH             | 4 CH HD          | À              | 商 アラ-   | <br>−ム管理と通知 | >         |          |      |
|                  |                  |                | ⊘ 高度な   | は設定         |           |          |      |
|                  |                  |                |         | (<br>(      | 1 m       |          |      |
|                  |                  |                |         |             |           |          |      |
|                  |                  |                |         |             |           |          |      |
|                  |                  |                |         |             |           |          |      |

- 1、歯車の設定アイコンを押す
- 2、チャンネル選択一設定希望のチャンネルを選択する
- 3、ナイトビジョンをタップする

| 4:24 🦕 🗢 🗈                      | 10:01 6 🗢 🐼                   | 10:02 6 🗢 🚱                                |
|---------------------------------|-------------------------------|--------------------------------------------|
| く ナイトビジョン                       | く ナイトビジョン                     | く ナイトビジョン                                  |
| ナイトビジョン<br>モード デュアル光源 >         | ナイトビジョン<br>モード デュアル光源 >       | <b>ナイトビジョン</b><br>モード<br>デュアル光源 >          |
| <b>感光モード</b> ソフト感光モード >         | <b>感光モード</b> ソフト感光モード >       | <b>感光モード</b> ソフト感光モード >                    |
| フラッシュモード デュアルライトナイト ><br>ビジョン > | フラッシュモード デュアルライトナイト メ<br>ビジョン | フラッシュモード フルカラーナイト ビジョン                     |
| 時間通りに点灯 — 20s                   | 時間通りに点灯 — 20s                 | 夜の時間 自動 >                                  |
| 決定する                            | 決定する                          | <b>自動調光</b> シャット >                         |
|                                 |                               | 光の明るさ ———————————————————————————————————— |
|                                 |                               | 沖完する                                       |
|                                 | フラッシュモード                      |                                            |
|                                 | 赤外線暗視                         |                                            |
|                                 | フルカラーナイトビジョン                  |                                            |
|                                 | デュアルライトナイトビジョン                |                                            |
|                                 | キャンセル                         |                                            |
|                                 |                               |                                            |

4、フラッシュモードで赤外線暗視、フルカラーナイトビージョン、デァルラ イトナイトビージョンが表示されます。

赤外線暗視:夜になると、カメラの赤外線ライトが点灯し、画面が白黒になり ます。

フルカラーナイトビージョン: 夜になると、カメラの赤外線ライトが点灯し、 画面が白黒になります。

デァアルライトナイトビージョン: 夜になると、カメラの赤外線ライトが点灯し、 画面が白黒になります。動きが検知されると、カメラのLEDライトが点灯します。 動きが消えると、LED ライトが消え、赤外線ライトが再点灯します。

フルカラーナイトビージョンを起用する場合、手動で点灯時間を設定する可能 です。

手動で点灯時間を設定しない場合、夜になると、カメラの LED ライトは自動的 に点灯します。

| 10:03 6                                                                                                    | 10:02 <b>し</b> マ (*)                                                                                                    |                                                                                                    |
|----------------------------------------------------------------------------------------------------|----------------------------------------------------------------------------------------------------|----------------------------------------------------------------------------------------------------|
| ナイトビジョン<br>モード     デュアル洗源 >       感光モード     ソフト感光モード >       フラッシュモード     フルカラーナイト<br>ビジョン >       夜の時間     (1)       自動調光     >       光の明るさ     100       次定する     (1)       夜の時間     (1)       東京市     (1)                                                                                                    | ナイトビジョン<br>モード     デュアル光源>       感光モード     ソフト感光モード>       フラッシュモード     フルカラーナイト、<br>ビジョン       夜の時間     マニュアル>       開始時間     18:00 >       終了時間     06:00 >       自動調光     シャット >       光の明るさ     100       決定する | マニュアル:手動でカメラ<br>の点灯時間を設定可能です<br>ご注意:開始時間は終了時<br>間より早く設定する必要で<br>す。                                                           |
| キャンセル<br>2:46 L … マ C<br>く Office 1 2 <sup>3</sup><br>Infes   1452Kbps   1<br>Bites   1058kbps   1                                                                                                    | 3:00 € … ♥ ●<br>く Office<br>デバイス現成<br>・ パスワード管理 )<br>・<br>・<br>・<br>・<br>・<br>・<br>・<br>・<br>・<br>・<br>・<br>・<br>・                                                                                                 | 3:01 € … ♥ ♥<br>く アラーム管理と通知<br>アラームブッシュ ●<br>動き検出アラーム ●<br>感度                                                                |
| 2974QL<br>2974QL<br>2974 | <ul> <li>① テハイス情報</li> <li>テャネル現成</li> <li>パ↓ チャンネル選択</li> <li>CH01&gt;</li> <li>※ チャンネル名</li> <li>Office1&gt;</li> <li>① アラーム管理と通知</li> <li>◇</li> <li>高度な設定</li> <li>&gt;</li> </ul>                             | 時限警報<br>ヒューマノイドアラーム<br>感度 に ><br>時限警報 ><br>ビデオカバー<br>感度 に ><br>・<br>・<br>・<br>・<br>・<br>・<br>・<br>・<br>・<br>・<br>・<br>・<br>・ |
|                                                                                                    |                                                                                                    | 時候言敬 う                                                                                                    |

動きを検知した後、LED ライトが点灯させる設定希望の場合、

デァアルライトナイトビージョンを設定以外に、動体検知を同時に起用することも必要です。

動体検知の設定方法:

- 1、歯車の設定アイコンを押す。
- 2、アラーム管理と通知
- 3、動き検出アラームをオンにして、動体検知は起用されます。

Q:もし設備が頻繁にオフラインになり/監視画面が全て表示されない場合、どう したらよろしいでしょうか?

A:1.カメラとモニターの距離をなるべく15m以内に控えてください。

2.カメラとモニターの間に出来るだけ壁や鉄やガラスなど受信妨害物を避け てください。

Q:カメラを増設/変更する時、ペアリング操作が必要ですか?何か注意する必要が ありますか?

A:1.カメラを増設/変更する場合、遠隔装置の画面で以前追加された(変更待ち)カ メラのIPアドレスを削除し、数秒後、NVRは自動的に新たなカメラのチャネルを検 索し追加します。

2.カメラを換える場合、より迅速かつ安定でカメラとNVRをペアリングするため に、カメラをNVRの近くに置き、短いLAN ケーブルで操作することはお勧めいたし ます。

Q:HDDが見つかりません。と表示された場合と対策

A:1.電源アダプターの規格や不調かご確認してください。NVR 用の電源アダプタ ーの仕様は12V2Aです。

2.NVRのケースにあるネジを取り外し SATAコードと電源コードの接続を確認しま す。またはハードディスクを一度取り外して、再度挿してみてください。なお、NVRを 再起動した後、HDDを認識できるかどうか確認してください。

Q:HDD容量はいっぱいになると、手動で録画データを削除する必要はありますか? A:システムは自動上書き機能をついています。HDDがいっぱいになると、新しい 映像を保存するために前の映像は自動的に削除されます。手動で録画データを削 除する必要はありません。24時間365日録画を実現します。

外付けHDDをサポートしていません、ご注意ください。

安心なアフターサービス

お客様へ:

いつもお世話になっております。

この度は数ある製品の中から Jennov 社の製品を御利用頂き誠にあり がとうございました。商品を受け取りましたら、何か不明点また故障 があれば、是非気軽に連絡してください。

#### 製品保証書

この度は、弊社製品をお買い上げいただき、誠にありがとうこざ います。当製品は、厳密たる品質管理及び検査を経てお届けして おりますが、万が一、保証期間内に故障した場合には、弊社保証 規定に従って無料修理あるいは新品交換させていただきます。

| 製品名    |   |   |  |
|--------|---|---|--|
| お買い上げ日 |   |   |  |
|        | 年 | 月 |  |
| 注文番号   |   |   |  |
| 販売店    |   |   |  |
|        |   |   |  |
|        |   |   |  |

保証期間:お買い上げ日より1年間

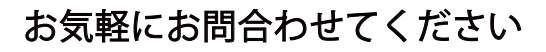

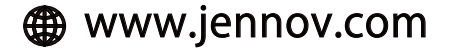

- 🖂 supportjp@jennov.com
- ③ 050-5050-9046
   034-577-8298
   (10:00-18:00 土日祝日を除く)

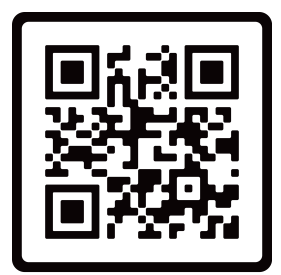

無料保証